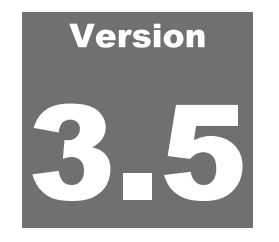

THE RANS<u>TEC GROUP</u> **ProVAL User's Guide** 

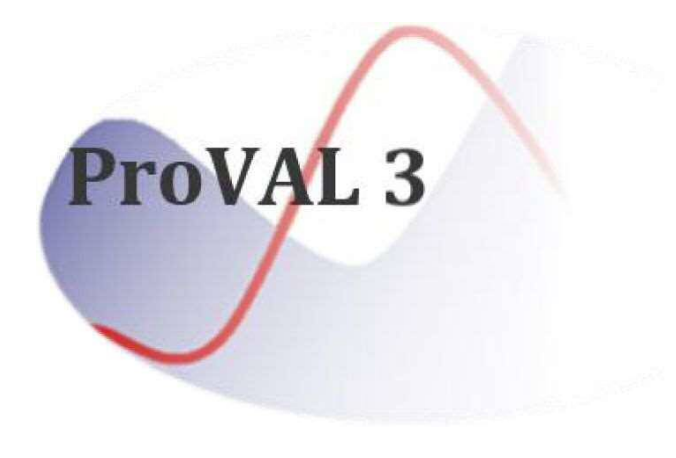

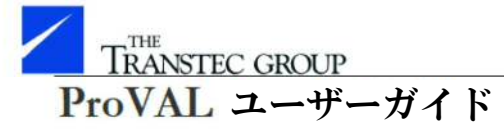

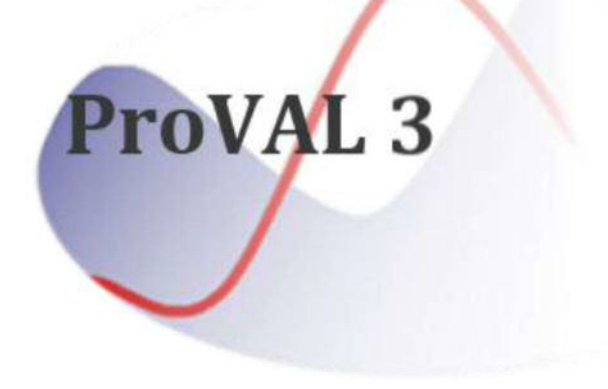

Version

# Profile Viewing and Analysis プロファイル表示・解析用 Software

ソフトウェア

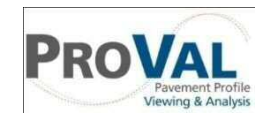

PROVAL Pavement Profile Viewing & Analysis

The Transtec Group

### **ProVAL User's Guide**

# ProVAL ユーザーガイド

The Transtec Group

Manual Revision: 6.1 (3.5) © 2001-2014 The Transtec Group 6111 Balcones Drive Austin, Texas 78731 Phone 512.451.6233 • Fax 512.451.6234 Email info@RoadProfile.com Web http://www.roadprofile.com/

Manual Revision: 6.1 (3.5) © 2001-2014 The Transtec Group 6111 Balcones Drive Austin, Texas 78731 Phone 512.451.6233 • Fax 512.451.6234 Email info@RoadProfile.com Web http://www.roadprofile.com/

# **Table of Contents**

| INTRODUCTION                   | 7  |
|--------------------------------|----|
| PROVAL INSTALLATION            |    |
| Hardware                       | 8  |
| Software                       | 8  |
| Installation                   | 8  |
| Installation Wizard            | 8  |
| GETTING STARTED                |    |
| Welcome Wizard                 | 12 |
| Behavior of User Interface     | 12 |
| Home Screen                    | 13 |
| File and Project Management    | 16 |
| Add Files                      | 17 |
| ProVAL-Compatible File Formats | 17 |
| File Import Wizard             |    |
| Basic Operation                | 23 |
| Report Functions               | 26 |
| Print to PDF                   | 26 |
| Export to Excel                |    |
| Save to Text                   |    |
| Utility Functions              | 32 |
| A Screenshot Tool              | 32 |
| A Copy-Table-to-Clipboard Tool | 32 |
| Options                        |    |
| General Settings               |    |
| Analysis                       |    |
| Chart Color Templates          |    |
| Chart Controls                 |    |
| Profile Selection              | 40 |
| Select Channels                | 40 |
| Help and Event Log System      | 40 |
| Save Logs                      | 40 |

# 目次

| はじめに                 | 7  |
|----------------------|----|
| ProVAL のインストール       | 8  |
| ハードウェア               | 8  |
| ソフトウェア               | 8  |
| インストール               |    |
| インストール・ウィザード         | 8  |
| 始める                  | 12 |
| 初期設定ウィザード            | 12 |
| ユーザ画面の機能             | 12 |
| ホーム画面                | 13 |
| ファイルとプロジェクトの管理       | 16 |
| ファイルの追加              | 17 |
| ProVAL と互換性のあるファイル形式 | 17 |
| ファイル・インポート・ウィザード     | 18 |
| 基本操作                 |    |
| 報告書機能                |    |
| PDF に印刷              |    |
| Excel へのエクスポート       |    |
| テキスト形式での保存           | 30 |
| ユーティリティ機能            |    |
| スクリーンショット・ツール        |    |
| クリップボードへの表コピー・ツール    |    |
| オプション                | 33 |
| 一般設定                 | 33 |
| 解析                   | 34 |
| チャートのカラーテンプレート       |    |
| チャートの管理              |    |
| プロファイルの選択            | 40 |
| チャンネルの選択             | 40 |
| ヘルプとイベントログ機能         | 40 |
| ログの保存                | 40 |

| User's Guide                            | 41 |
|-----------------------------------------|----|
| Release Notes                           | 41 |
| Support                                 | 41 |
| About                                   | 41 |
| VIEWER                                  |    |
| Profile Selection and Display           | 42 |
| Viewing Profile Sections                | 43 |
| Profile Rename/Delete/Export            | 43 |
| Show Events                             | 44 |
| Use Mileposts                           | 45 |
| Units                                   | 47 |
| Мар                                     | 48 |
| EDITOR                                  |    |
| Basic                                   | 50 |
| Location Information                    | 50 |
| Milepost-related Inputs                 | 51 |
| Geography                               |    |
| Route                                   | 52 |
| Events                                  | 54 |
| Sections                                | 55 |
| Information                             |    |
| Filtering                               | 60 |
| ANALYSES                                | 63 |
| Templates                               | 64 |
| Automated Faulting Measurements (AFM)   | 67 |
| Profile Selection                       | 67 |
| Inputs                                  | 67 |
| Outputs                                 | 68 |
| Automated Profile Synchronization (APS) | 72 |
| Profile Selection                       | 72 |
| Inputs                                  | 73 |
| Outputs                                 | 75 |
| Power Spectral Density (PSD)            | 80 |
| Profile Selection                       | 80 |
| Inputs                                  | 81 |
| Outputs                                 |    |
| Precision and Bias (ASTM E 950)         |    |

| ユーザーガイド               | 41 |    |
|-----------------------|----|----|
| 更新履歴                  | 41 |    |
| サポート                  | 41 |    |
| バージョン情報               | 41 |    |
| ビューア                  |    | 42 |
| プロファイルの選択と表示          | 42 |    |
| プロファイル区間を確認する         | 43 |    |
| プロファイルの名称変更/削除/エクスポート | 43 |    |
| イベントの表示               | 44 |    |
| マイルポストの使用             | 45 |    |
| 单位                    | 47 |    |
| 地図                    | 48 |    |
| エディタ                  |    | 50 |
| 基本情報                  | 50 |    |
| 位置情報                  | 50 |    |
| マイルポスト関連の入力           | 51 |    |
| 地形                    | 52 |    |
| ルート                   | 52 |    |
| イベント                  | 54 |    |
| セクション                 | 55 |    |
| 情報                    | 58 |    |
| フィルタ処理                | 60 |    |
| 解析                    |    | 63 |
| テンプレート                | 64 |    |
| 自動段差測定(AFM)           | 67 |    |
| プロファイルの選択             | 67 |    |
| 入力                    | 67 |    |
| 出力                    | 68 |    |
| 自動プロファイル同期(APS)       | 72 |    |
| プロファイルの選択             | 72 |    |
| 入力                    | 73 |    |
| 出力                    | 75 |    |
| パワースペクトル密度 (PSD)      | 80 |    |
| プロファイルの選択             | 80 |    |
| 入力                    | 81 |    |
| 出力                    | 82 |    |
| 精度とバイアス(ASTM E 950)   | 84 |    |

| Profile Selection                   | 85  |
|-------------------------------------|-----|
| Inputs                              | 85  |
| Outputs                             | 85  |
| Profiler Certification Module (PCM) |     |
| Profile Selection                   |     |
| Inputs                              | 87  |
| Outputs                             |     |
| Profilograph Simulation             |     |
| Profile Selection                   |     |
| Inputs                              | 91  |
| Outputs                             |     |
| Ride Quality                        |     |
| Profile Selection                   |     |
| Inputs                              | 93  |
| Outputs                             |     |
| Rolling Straightedge (RSE)          | 100 |
| Profile Selection                   | 100 |
| Inputs                              |     |
| Outputs                             |     |
| Smoothness Assurance Module (SAM)   |     |
| Profile Selection                   |     |
| Ride Quality Inputs and Analysis    | 104 |
| Grinding Screen                     |     |
| Short Continuous Report             |     |
| Long Continuous Report              |     |
| Fixed Interval Report               |     |
| Short Continuous Histogram Results  |     |
| Long Continuous Histogram Results   |     |
| Analysis with a Comparison Chart    |     |
| Analysis by Excluding Leave-outs    |     |
| Optimal WIM Site Locator (OWL)      |     |
| Profile Selection                   |     |
| WIM Index Inputs and Analysis       |     |
| Grinding Inputs                     |     |
| WIM Locator Report                  |     |
| HER INFORMATION                     |     |
| Web Sites                           | 132 |

| プロファイルの選択           | 85  |
|---------------------|-----|
| 入力                  |     |
| 出力                  |     |
| プロファイラー証明モジュール(PCM) |     |
| プロファイルの選択           |     |
| 入力                  |     |
| 出力                  |     |
| プロフィログラフシミュレーション    |     |
| プロファイルの選択           |     |
| 入力                  |     |
| 出力                  |     |
| 乗り心地                |     |
| プロファイルの選択           |     |
| 入力                  |     |
| 出力                  |     |
| ローリングストレートエッジ(RSE)  | 100 |
| プロファイルの選択・・・・・      | 100 |
| 入力                  | 101 |
| 出力                  | 101 |
| 平たんさを確認するモジュール(SAM) |     |
| プロファイルの選択           |     |
| 乗り心地の入力及び解析         |     |
| 切削画面                |     |
| 短区間解析結果             |     |
| 長区間解析結果             | 114 |
| 一定区間解析結果            |     |
| 短区間ヒストグラム解析         |     |
| 長区間ヒストグラム解析         | 117 |
| 比較チャートによる解析         |     |
| 除外対象区間を除外した解析       |     |
| 車両重量計測位置計算(OWL)     |     |
| プロファイル選択            |     |
| WIM 指数の入力と解析        |     |
| 切削の入力               |     |
| WIM 解析結果            |     |
| 関連情報                |     |
| ウェブサイト              |     |

ProVAL User's Guide / Introduction

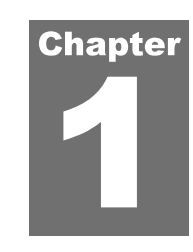

### **INTRODUCTION**

ProVAL (Profile Viewing and Analysis) is an engineering software application that allows you to view and analyze longitudinal pavement profiles in many different ways. You can import profiles from various other formats and view them in the Viewer window. If needed, you can edit profile information and manipulate the profiles using the Profile Editor. Entire analysis projects can be saved, which preserves user information and analysis inputs. After analyses have been performed, you can print a report of the original profile and the results of any analyses.

The purpose of this document is to describe all software operations and hardware requirements for ProVAL.

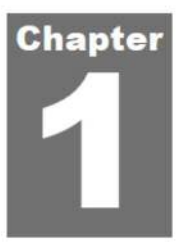

# はじめに

ProVAL (Profile Viewing and Analysis) は、縦断の舗装プロファイルを様々な方法で表示・ 解析することのできるエンジニアリング・ソフトウェア・アプリケーションです。様々な他 のフォーマットのプロファイルをインポートし、表示することができます。プロファイル・ エディタを使えば、プロファイル情報を編集し、プロファイルを操作することができます。 ユーザ情報や解析時の入力内容といった解析手順全体を保存することができます。解析後 は、オリジナルのプロファイルと任意の解析結果の報告書を印刷することができます。

本書は、ProVAL に関するソフトウェアの操作方法とハードウェアの要件すべてについて記述しています。

ProVAL User's Guide / Getting Started

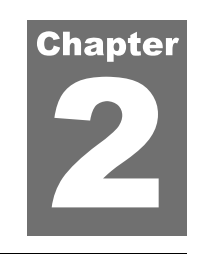

### **PROVAL INSTALLATION**

### Hardware

While ProVAL should run on any system from the past several years, we recommend at least the following for the most pleasant experience:

- ▶ 2 GHz processor,
- ▶ 2 GB RAM,
- ▶ 1440x900 display resolution (if widescreen display); 1280x960 resolution (for non-widescreen)

### Software

Supported operating systems are Windows XP Professional Service Pack 3+, Windows Vista (32 or 64 bit), and Windows 7 (32 or 64 bit). Microsoft .NET Framework 4 Client Profile is required.

### Installation

If the minimum version of the .NET Framework is not installed, it will be downloaded (if necessary) and installed.

Previous versions of ProVAL 3.5 will be automatically removed. If installed, ProVAL 3.4 and any older versions will remain.

After obtaining the ProVAL installation file (normally named as ProVAL 3.xx.xxx.exe), launch the executable installation kit and follow the ProVAL Installation Wizard to complete the process. If the downloaded file is in a zipped form (\*.zip), you will need to unzip the file and run the unzipped executable file (\*.exe).

#### **Installation Wizard**

**Step 1**. Run the installation file. A dialog box displays the progress of extracting and copying the necessary installation files.

## ProVAL のインストール

### ハードウェア

ProVAL は過去数年までの任意のシステム上で動作するはずですが、以下のスペック以上を 推奨します:

- ▶ 2GHz プロセッサ
- 🕨 1GB RAM
- ▶ ディスプレイ解像度 1440×900 (ワイドスクリーン); 1280×960 (ワイドスクリーン以外)

### ソフトウェア

サポートOSは、Windows XP Professional Service Pack 3+、Windows Vista (32 or 64 bit)、Windows 7 (32 or 64 bit)、Microsoft .NET Framework 4 Client Profile です。

### インストール

最小バージョンの.NET Framework がインストールされていない場合、(必要であれば) ダ ウンロードおよびインストールが行われます。

ProVAL 3.5の旧バージョンは自動的に削除されます。インストールされた場合、ProVAL 3.4以前の古いバージョンは残ります。

ProVALインストール・ファイルを http://www.roadprofile.com/ からダウンロードします。 ProVALインストール・ファイル (通常、ProVAL 3.xx.xxx.exeと表示) をダウンロードし た後は、実行可能なインストール・キットを起動し、インストールを完了するために ProVALインストール・ウィザードに従ってください。ダウンロードしたファイルがzip形 式 (\*.zip) の場合は、ファイルを解凍し、解凍された実行可能ファイル (\*.exe) を実行し てください。

インストール・ウィザード

ステップ1. インストール・ファイルを実行してください。ダイアログ・ボックスには、 必要なインストール・ファイルの抽出およびコピーの進捗が表示されます。

#### ProVAL User's Guide / Getting Started

**Step 2**. The ProVAL End-User License Agreement screen is shown. Read the Agreement and select "I accept the terms in the License Agreement." Click the Next button to continue the process.

| nd-User License Agreement<br>Please read the following license agreement carefully                                                                                                    |   |
|----------------------------------------------------------------------------------------------------|---|
| Profile Viewing and Analysis 3.5 (ProVAL 3.5) License Agreement and<br>Terms of Use                                                                                                    | - |
| License Agreement                                                                                                    |   |
| ProVAL 3.5 (hereinafter the "SOFTWARE") is protected by Title 17 United States<br>Code, Copyrights. The Transtec Group, Inc., 6111 Balcones Drive, Austin, TX, 78731<br>(hereinafter "TRANSTEC") and the Federal Highway Administration (hereinafter<br>"FHWA") grant you (hereinafter the "USER") a nonexclusive, nontransferable license<br>to use the program, and any accompanying documentation (collectively referred to<br>hereafter as the "SOFTWARE") in accordance with the terms and conditions of this | Ŧ |
| I accept the terms in the License Agreement                                                                                                    |   |
| I do not accept the terms in the License Agreement                                                                                                    |   |
| nced Installer                                                                                                    |   |
|                                                                                                    |   |

If you are installing the same version, the following "Modify, Repair or Remove installation" window will show up instead. Select the desired action and proceed. The following steps show only for the new installation process.

| Modify, Repair or I<br>Select the operation | Remove installation                                                                                                    |
|---------------------------------------------|----------------------------------------------------------------------------------------------------|
|                                             | Repair<br>Repairs errors in the most recent installation state - fixes<br>missing or corrupt files, shortcuts and registry entries.<br>Remove<br>Removes ProVAL 3.5 from your computer. |
| Advanced Installer ——                       | < Back Install Cancel                                                                                                    |

**ステップ2.** ProVALエンドユーザー・ライセンス契約画面が表示されます。合意事項を読み、『I accept the terms in the License Agreement. (ライセンス契約の条件に同意します。)』を選択します。プロセスを継続するには[Next]ボタンをクリックします。

| Please read the following license a 次のライセン                                                                                                    | greement carefully<br>ス契約をよく読ん                                                                                                    | でください。                                                                                                    | 3    |
|----------------------------------------------------------------------------------------------------|----------------------------------------------------------------------------------------------------|----------------------------------------------------------------------------------------------------|------|
|                                                                                                    |                                                                                                    |                                                                                                    | _    |
| Profile Viewing and Analysi                                                                                                    | is 3.5 (ProVAL 3.5) I<br>Terms of Use                                                                                                    | License Agreement and                                                                                                    | â    |
| License Agreement                                                                                                    |                                                                                                    |                                                                                                    |      |
| ProVAL 3.5 (hereinafter the "SOF<br>Code, Copyrights. The Transtec G<br>(hereinafter "TRANSTEC") and the<br>"FHWA") grant you (hereinafter the<br>to use the program, and any accoor<br>hereafter as the "SOFTWARE") in | TWARE") is protected<br>iroup, Inc., 6111 Balco<br>Federal Highway Adi<br>e "USER") a nonexclu<br>mpanying documentat<br>accordance with the t | I by Title 17 United States<br>ones Drive, Austin, TX, 78731<br>ministration (hereinafter<br>sive, nontransferable license<br>ion (collectively referred to<br>terms and conditions of this |      |
| I accept the terms in the Licens                                                                                                    | se Agreement                                                                                                    | ライセンス契約の条件に                                                                                                    | 同意しま |
| 1222 C 10 C 10 C 10 C                                                                                                    | e License Agreement                                                                                                    | ライセンス契約の条件に                                                                                                    | 同意しま |
| I do not accept the terms in the                                                                                                    |                                                                                                    |                                                                                                    |      |

同じバージョンがインストールされている場合、『Modify, Repair or Remove installation (イ ンストールの変更、修復、削除)』ウィンドウが代わりに表示されます。希望のアクショ ンを選択して進んでください。次のステップは新規のインストールの場合のみ表示されま す。

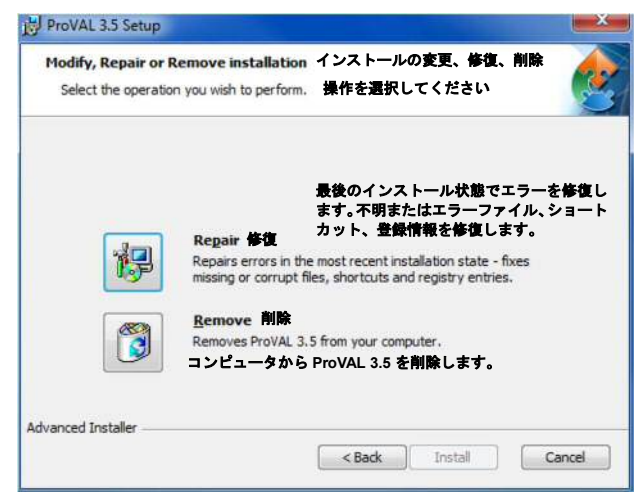

Page 9

#### ProVAL User's Guide / Getting Started

**Step 3**. The "Select Installation Folder" prompts for you to either use the default installation folder (recommended) or select a different folder. If all is well, click the Install button to proceed.

| This is the folder where Pro                 | VAL 3.5 will be installed                    | ~                       |
|----------------------------------------------|----------------------------------------------|-------------------------|
| To install in this folder, dick<br>"Browse". | "Install". To install to a different folder, | enter it below or click |
| Eolder:<br>C:\Program Files (x86)\FHW.       | A\ProVAL 3.5\                                | Browse                  |
|                                              |                                              |                         |
|                                              |                                              |                         |
| varred Installer                             |                                              |                         |

Step 4. The installation process may take a moment while the progress bar shows the installation status.

| Installing Pro          | VAL 3.5                 |                      |                    | ć    |
|-------------------------|-------------------------|----------------------|--------------------|------|
| Please wait<br>minutes. | while the Setup Wizard  | installs ProVAL 3.5. | This may take seve | eral |
| Status:                 | Extracting files from a | rchive               |                    |      |
|                         |                         |                      |                    |      |
|                         |                         |                      |                    |      |
|                         |                         |                      |                    |      |
| Lunnard Testallar       |                         |                      |                    |      |

ステップ3. 『Select Installation Folder (インストール先フォルダの選択)』ウィンドウが、 既定のインストール・フォルダ(推奨)を使用するか、あるいは異なるフォルダを選択する か、入力を要求してきます。プロセスを継続するには[Next]ボタンをクリックします。

| Select Installation Folder 122                                                            | ストール先フォルダの選邦                                                              | र 🏒                                                         |
|-------------------------------------------------------------------------------------------|---------------------------------------------------------------------------|-------------------------------------------------------------|
| This is the folder where ProVAL 3.<br>ProVAL 3.5 がインストー                                   | .5 will be installed.<br>ールされるフォルダです。                                     | (                                                           |
| To install in this folder, click "Instal<br>"Browse".<br>このフォルダにインストールす<br>ダにインストールする場合は、 | all". To install to a different fo<br>する場合は[Install]をクリ<br>下に入力するか、[Brows | kler, enter it below or dick<br>ックします。別のフォル<br>se]をクリックします。 |
| Folder:                                                                                   |                                                                           |                                                             |
| Eolder:<br>C:\Program Files (x86)\FHWA\ProV                                               | /AL 3.5\                                                                  | Browse                                                      |
| Eolder:<br>C: \Program Files (x86) \FHWA \ProV                                            | /AL 3.5\                                                                  | Browse                                                      |

**ステップ4.** インストールには時間がかかる場合があります。その間、プログレスバーは インストールの進捗状況を示しています。

| Installing ProVAL                                      | L 3.5 ProVAL 3.5 インストール中                                                                                                    | ø     |
|--------------------------------------------------------|----------------------------------------------------------------------------------------------------|-------|
| Please wait whil<br>minutes. セット<br>さい。<br>Status: Ext | lle the Setup Wizard installs ProVAL 3.5. This may take several<br>トアップ・ウィザー ドが ProVAL 3.5 をインス トールするT<br>、インストールには数分間かかる場合があります。<br>tracting files from archive | 明お待ちく |
| <b></b>                                                |                                                                                                    |       |
|                                                        |                                                                                                    |       |
|                                                        |                                                                                                    |       |
| Advanced Installer                                     |                                                                                                    |       |

#### ProVAL ユーザーガイド / ProVAL のインストール

#### ProVAL User's Guide / Getting Started

**Step 5**. When the installation is complete, the final window of the ProVAL Installation Wizard will display. Click Finish. Navigate to ProVAL 3.5 and launch the application to begin. Have fun!

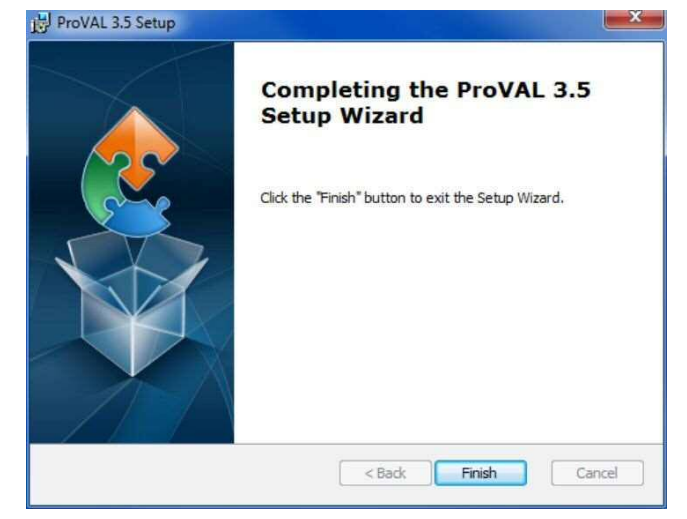

ステップ5. インストールが完了すると、ProVAL インストール・ウィザードの最終ウィン ドウが表示されます。[Finish]をクリックしてください。ProVAL 3.5 に移動して、始めるた めにアプリケーションを起動してください。お楽しみください!

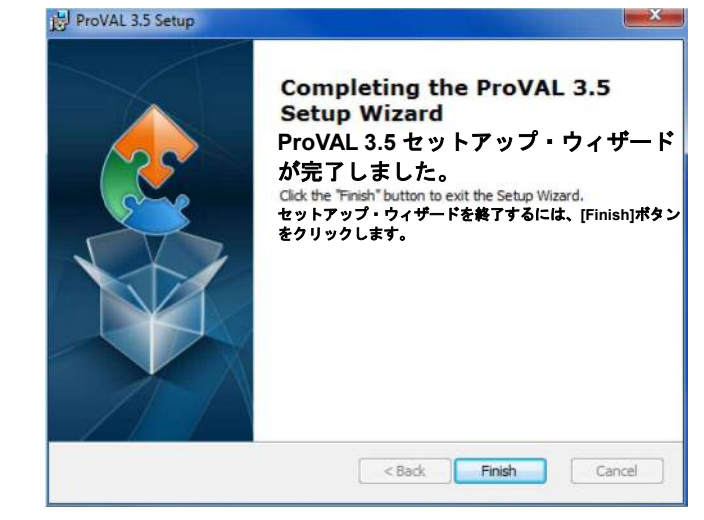